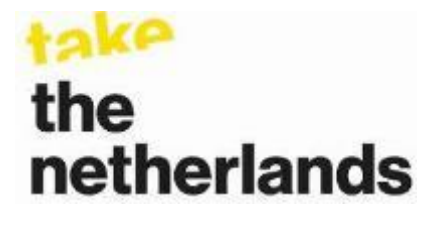

# How To (person)

# 1. De eerste keer inloggen NFC database.

**Let op:** ieder e-mailadres MOET uniek zijn en kan niet gebruikt worden voor andere personen of bedrijven. Elke naam binnen een bedrijf moet ook een eigen uniek e-mailadres hebben.

Hieronder volgt een uitleg 'welk veld zie ik' met een aantal scherm voorbeelden:

## Scherm beeld #1

| netherlands film commission                                                                                                    | Invul tips:                                                                                                   |
|----------------------------------------------------------------------------------------------------|----------------------------------------------------------------------------------------------------|
| Dear F<br>This is your invite.<br>Click on the link below to activate your account.<br>http://filmcommission.nl/account/confirm-<br>invite/71088aa2297efb2c39b8f9d30d1fc171b4e5<br>Kind regards,<br>Netherlands Film Commission | Link aanklikken                                                                                               |
| a division of the netherlands film fund<br>contact<br>colophon<br>disclaimer & copyright                                                                                                    |                                                                                                    |
| Scherm beeld # 2<br>Enter a password<br>Before you can edit your profile you must enter a password                                                                                                    | so you can login in the future.                                                                               |
| Password Password (again) continue                                                                                                    | Create a password                                                                                             |
| Scherm beeld # 3 netherlands film commission why                                                                                                    | the netherlands film financing production resources search all Q                                              |
| find a location search by produ                                                                                                    | iction stages 👻 or find crew & facilities 👻                                                                   |
| Log in to your account<br>E-mail<br>Info@filmcommission.nl<br>Password<br>••••••••<br>•<br>• Remember Me                                                                                                    | Request an account<br>This site has no public registration.<br>Request an account<br>Remember Me<br>aanvinken |

## Scherm beeld #4

**NOTE 1:** Ga bij <u>de eerste keer inloggen</u> EERST je profiel bewerken via de gele knop 'edit profile' en voeg je persoonlijke gegevens tor.

**NOTE 2:** DAARNA bij ADD Production en Function minimaal je eigen productie en functie invullen.

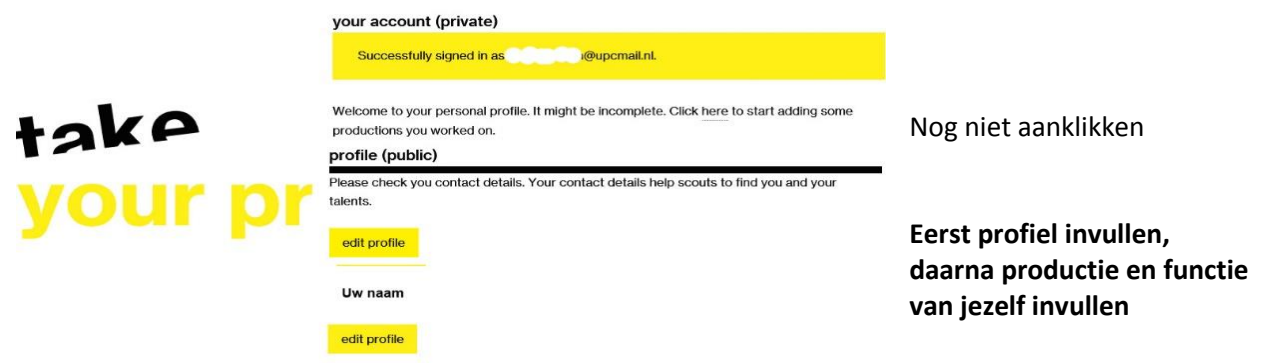

## Scherm beeld # 5

**NOTE 1:** bij het invullen van 'E-mail address (optional)' mag hier een ander e-mailadres gebruikt worden dan je inlog e-mailadres, bijvoorbeeld dat van je agent of zakelijk contact e-mailadres. **NOTE 2: IMDb:** voor het invullen van je IMDb link gebruik je de **openbare** site. Kopieer de volledige IMDb-URL (inclusief http://) naar het venster 'Link to IMDb profile (optional)'.

|         | profile (public)                                                                                     | Invul tips:                                |
|---------|----------------------------------------------------------------------------------------------------|--------------------------------------------|
|         | Please check your contact details. Your contact details help scouts to find you and your<br>talents. |                                            |
| take    | take remove photo                                                                                    | Photo: MOET vierkant zijn                  |
|         | Name                                                                                                 | 'Name' veld: MOET een naam                 |
| your pr | Sumame prefix (optional)                                                                             | staan, zo niet <b>een spatie</b>           |
|         | Prefix                                                                                               |                                            |
|         | Surname                                                                                              | Phone veld: <b>deze opmaak</b>             |
|         | Voordeeld                                                                                            | +3120 231 3456 vast                        |
|         | Phone number (optional)<br>+3120 570 7676                                                            | Of +316 21 345 456 mobiel                  |
|         | Show phone number on public profile.                                                                 |                                            |
|         | Email address (optional)<br>Your e-mail address is hidden behind a link to prevent misuse.           | E-mal: zie NOTE 1: 个                       |
|         | info@filmcommission.nl                                                                               |                                            |
|         | Show e-mail address on public profile.                                                               | Website: <b>ZONDER</b> http://             |
|         | Website URL (optional) www.filmcommission.nl                                                         |                                            |
|         | Link to IMDb profile (optional)                                                                      | IMDb: <b>MET</b> http://                   |
|         | imdb.com/company/co0160199/?ref_=fn_al_co_2                                                          |                                            |
| Lako    | Company (optional)                                                                                   | <b>Company</b> : indien bekend in          |
| TAKE    | Voorbeeld Fum producties. (indien in database)                                                       | database. De <b>'Staff</b> ' functie wordt |
|         | Publish (make your information visible)                                                              | hiermee geactiveerd                        |
| your pr | If you want to publish your profile you need to accept the Terms and Conditions.                     | mermee gedeuveerd.                         |
|         | d agree to these conditions                                                                          | Du ganuinkan an Caus mafila                |
|         |                                                                                                    | 2x aanvinken en Save profile               |
|         | save profile                                                                                         | NA saven met Add production en             |
|         |                                                                                                    | Function doorgaan                          |
|         | Please check the productions you worked on and add a production if it's not already in your          |                                            |
|         | prome.<br>Are us missing any synological production? Colomity your synolity or mail                  | NOTE: als je niet 'save profile'           |
|         | Are we missing any awards for a production: Submit your award by e-mail.                             | aanklikt, worden de gegevens <u>NIET</u>   |
|         | Add production and function Production Function                                                      | opgeslagen.                                |
|         | Search on production name Choose your function add                                                   |                                            |
|         | save profile                                                                                         |                                            |
|         |                                                                                                    |                                            |

## Scherm beeld # 6

Een **bestaande productie** zoeken en je **functie** toevoegen.

**NOTE 1: Bestaande** producties zijn alle films (kort, lang, docu, animatie, tv etc.) die ooit op het Nederlands Film Festival gedraaid hebben.

**NOTE 2:** De **functies** in deze database zijn **NIET** vrij te kiezen er zijn +/- 400 veel voorkomende functies voorgeprogrammeerd en de complete lijst is te vinden beneden op de gele balk <u>How to Edit</u>. **NOTE 3:** Na de functie gekozen te hebben <u>moet</u> **'add'** aangeklikt worden en <u>daarna</u> **'save profile'**.

| - | Please check the productions you worke profile. | ed on and add a production if it's not already in your |                                                                 |
|---|-------------------------------------------------|--------------------------------------------------------|-----------------------------------------------------------------|
|   | Are we missing any awards for a produc          | tion? Submit your award by e-mail.                     |                                                                 |
|   | Add production and function                     |                                                        | Selectie Function: zie <u>How to Edit</u> .                     |
|   | Production                                      | Function                                               |                                                                 |
|   | Sky over Holland (1967)<br>save profile         | Financing add                                          | Na selectie Production en selecteren<br>Function -> add klikken |

# Scherm beeld # 7

Na 'add ' zie je de productie toegevoegd in de gele balk.

|        | Please check the productions yo<br>profile. | ou worked on and add a production if it's not already in your            |              |  |  |
|--------|---------------------------------------------|--------------------------------------------------------------------------|--------------|--|--|
| take   | Are we missing any awards for a             | Are we missing any awards for a production? Submit your award by e-mail. |              |  |  |
|        | Add p <mark>roduction</mark> and funct      | Add pr <mark>oduction</mark> and function                                |              |  |  |
| VOUR R | Production                                  | Function                                                                 |              |  |  |
| your p | Sky over Holland (1967)                     | Choose your function add                                                 |              |  |  |
| -      |                                             |                                                                          |              |  |  |
|        | Financing                                   |                                                                          |              |  |  |
|        | <mark>1967 Sky over Holland</mark>          | ×                                                                        | ←            |  |  |
|        |                                             |                                                                          |              |  |  |
|        |                                             |                                                                          |              |  |  |
|        | save profile                                |                                                                          | save profile |  |  |

# Scherm beeld # 8

Na 'save profile' zie je de productie en functie toegevoegd in het witte veld (zie groene pijl).

**NOTE 1:** als je niet 'save profile' aanklikt, worden de gegevens <u>NIET</u> opgeslagen.

| take          | profile.                                                                                    | v e-mail. |
|---------------|---------------------------------------------------------------------------------------------|-----------|
| <b>your  </b> | Add production and function<br>Production<br>Search on production name Choose your function | add       |
|               | Financing<br>1967 Sky over Holland                                                          | ×         |

**NOTE 2:** mocht je een verkeerde functie ingevoerd hebben dan moet je op deze pagina de productie verwijderen door in het witte veld (zie hierboven) op het kruisje te klikken en je profiel weer te saven. En dan weer opnieuw beginnen in 'Add production and Function'.

#### Scherm beeld # 9

## Niet bestaande producties toevoegen:

als de titel niet gevonden wordt, komt er <u>onder</u> dit venster 'Submit a production' te staan.

|             | duction and function    | 0                      |     |                             |
|-------------|-------------------------|------------------------|-----|-----------------------------|
| Production  | 1                       | Function               |     |                             |
| vul nieuwe  | e titel in              | × Choose your function | add |                             |
| × No result | ts. Submit a production |                        |     | klik op Submit a production |
| Financing   |                         |                        |     |                             |
| 1967        | Sky over Holland        |                        | ×   |                             |

# Scherm beeld # 10

Er verschijnt een nieuwe pagina.

Vul de gegevens in het Engels in (de titel van de productie mag in het Nederlands, 98% van alle titels in de database zijn in het Nederlands).

| Add a production                         |                           |                                                   |
|------------------------------------------|---------------------------|---------------------------------------------------|
| Fill in the form to submit a production. |                           | Alles verplicht in te vullen                      |
| Title                                    |                           |                                                   |
|                                          |                           | Titel: NL of Eng                                  |
| Synopsis                                 |                           |                                                   |
|                                          |                           |                                                   |
|                                          |                           |                                                   |
|                                          |                           |                                                   |
|                                          |                           |                                                   |
|                                          |                           |                                                   |
| Year                                     |                           |                                                   |
| 1                                        |                           |                                                   |
| Length in minutes                        |                           |                                                   |
|                                          |                           |                                                   |
| Туре<br>                                 | ~                         | Type: speelfilm, docu etc.                        |
| Link to IMDb page (optional)             |                           | MDb: link mot http://                             |
| Link to mill b page (op tonal)           |                           | IMDD. IIIK Het http://                            |
| Add function and profile                 |                           | Function: alleen beroepen uit lijst zie           |
| Function                                 | Profile                   | How to Edit                                       |
| Choose your function                     | Search on person name add |                                                   |
|                                          |                           | Profile: alleen BESTAANDE                         |
| submit production                        |                           | namen/companies die bekend zijn in<br>de database |
|                                          |                           |                                                   |

**NOTE 1:** Als een naam niet bekend is in de database, stuur dan een mail naar <u>info@filmcommission.nl</u> met de vraag of de persoon (buitenlandse regisseur, cast of producent) toegevoegd kan worden. Nederlandse personen moeten zelf een account aanvragen via <u>Request an account</u> op de login pagina.

De nieuwe productie opslaan/toevoegen met 'submit production'.

# Scherm beeld # 11

De nieuw toegevoegde productie wordt niet direct gepubliceerd op de website maar na controle van de admin van de Film Commission. Voorbeeld tekst **na** aanklikken 'submit production'.

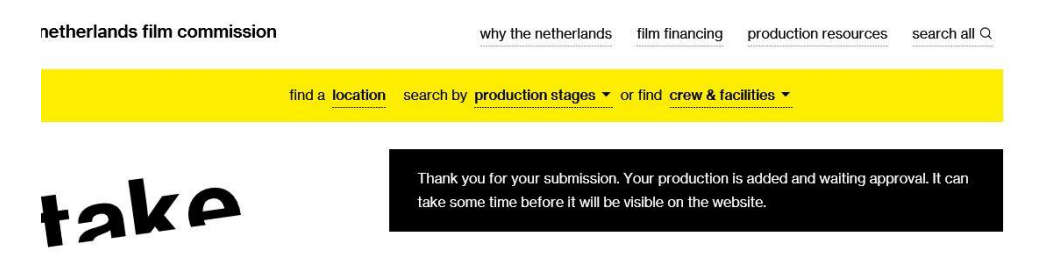

## Algemeen:

**NOTE 1**: als je wilt stoppen met editen kun je rechts onder in de gele balk uitloggen.

NOTE 2: op dezelfde manier kun je ook weer inloggen.

**NOTE 3**: wanneer je een andere website bezoekt <u>blijf je ingelogd op de website van de Film Commission</u>. Om direct weer op je edit pagina 'your account (private)' te komen, klik je rechts onderin op je emailadres.

**NOTE 4**: Let op: na klikken op 'save profile' en 'add production' krijgt je een e-mail van de wijzigingen. Deze e-mails worden ook naar de admin van de Film Commission gestuurd ter controle.

# **NOTE 5:** Wat kan je allemaal (nog) niet invullen:

Gewonnen prijzen, niet voorkomende personen, landen, beroepsverenigingen en filmfestivals waar de productie vertoond is en die nog niet in de database staan. Deze ontbrekende gegevens moeten per email gemeld worden via <u>info@filmcommission.nl</u> en zullen dan aangepast worden.

→Mocht je onjuiste data van producties invoeren dan kan het account door de admin van de Film Commission verwijderd worden en krijg je geen toegang meer tot de database (zie disclaimer 2).

Mochten er nog vragen zijn of onduidelijkheden stuur dan een mail naar <u>info@filmcommission.nl</u> met je vraag of opmerking. Veel gestelde vragen zullen in de FAQ pagina komen.

## **End of instructions**